## Подайте заявление на оформление свидетельства о рождении не выходя из дома

## Важно! Для получения пособия необходимо иметь подтвержденную учетную запись на Портале Госуслуг

Подать заявление можно

на Едином портале госуслуг (<u>https://www.gosuslugi.ru</u>) и региональном портале услуг Тюменской области (https://uslugi.admtyumen.ru)

Как подать заявление на портале Госуслуг:

**1.** Зайдите на портал Госуслуг (<u>www.gosuslugi.ru</u>) и авторизуйтесь в Личном кабинете, используя подтвержденную учетную запись ЕСИА.

Если Вы не зарегистрированы на портале или статус Вашей учетной записи не подтвержден, воспользуйтесь инструкцией для регистрации и подтверждения учетной записи на портале Госуслуг, размещенной на сайте МФЦ Тюменской области в разделе «Новости» (https://mfcto.ru/news/4edba2c7-0c8e-4c14-b708-7db4742cc74f).

**2.** Чтобы найти услугу, в верхнем меню на главной странице портала выберите раздел «Семья» и нажмите на услугу «Регистрация рождения».

| <b>С</b> р<br>Здоровье                     | Справки<br>Выписки | С<br>Пособия<br>Пенсия Льготы | С<br>Авто Права<br>Транспорт | Семья                                                          | Дети<br>Дети<br>Образование                        | 8<br>Паспорта<br>Регистрация | <b>У</b><br>Штрафы<br>Долги | Недвижимость<br>Стройка | Прочее | <b>ж</b><br>Ведомства |
|--------------------------------------------|--------------------|-------------------------------|------------------------------|----------------------------------------------------------------|----------------------------------------------------|------------------------------|-----------------------------|-------------------------|--------|-----------------------|
| ПОПУЛЯРНЫЕ УСЛУГИ                          |                    |                               |                              | ЧАСТО ЗАДАВАЕМЫЕ ВОПРОСЫ                                       |                                                    |                              |                             |                         |        |                       |
| Сертификат на материнский капитал          |                    |                               |                              | Ежемесячное пособие на детей от 8 до 17 лет с 1 июля 2021 года |                                                    |                              |                             |                         |        |                       |
| Распоряжение материнским капиталом         |                    |                               |                              |                                                                | ᠵ Кто имеет право на пособие                       |                              |                             |                         |        |                       |
| Ежемесячная выплата на детей от 3 до 7 лет |                    |                               |                              |                                                                | ᠵ Кто может подать заявление                       |                              |                             |                         |        |                       |
| Регистрация брака                          |                    |                               |                              |                                                                | <ul> <li>Когда нужно подавать заявление</li> </ul> |                              |                             |                         |        |                       |
| Регистраци                                 | я рождения         |                               |                              |                                                                |                                                    |                              |                             |                         |        |                       |

3. В открывшемся окне выберите услугу, соответствующую вашей жизненной ситуации.

| 💿 Регистрация рождения                                                       |  |  |  |  |  |  |  |
|------------------------------------------------------------------------------|--|--|--|--|--|--|--|
| < Вернуться                                                                  |  |  |  |  |  |  |  |
| Показаны услуги Для граждан 🗸                                                |  |  |  |  |  |  |  |
| Электронные услуги                                                           |  |  |  |  |  |  |  |
| Э Регистрация рождения от двух родителей                                     |  |  |  |  |  |  |  |
| Э Регистрация рождения ребёнка матерью, не состоящей в браке с отцом ребёнка |  |  |  |  |  |  |  |

**4.** Откроется страница с описанием услуги, где Вы можете ознакомиться с порядком получения услуги, выбрать тип получения услуги, ознакомиться с перечнем необходимых документов, сроками оказания услуги.

Чтобы оформить услугу, нажмите на кнопку «Получить услугу».

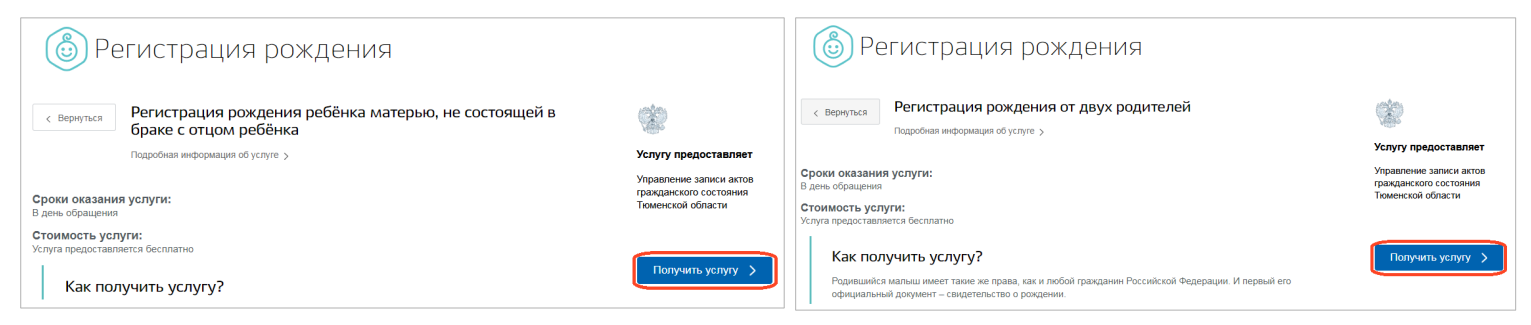

**5.** Откроется страница с формой для заполнения заявления. Для услуг «Регистрация рождения от двух родителей» и «Регистрация рождения ребёнка матерью, не состоящей в браке с отцом ребёнка» форма заявления одна. Небольшие отличия отметим в процессе описания.

| Данные матери                                                                                                    | Данные отца                                                                                                    |
|----------------------------------------------------------------------------------------------------|----------------------------------------------------------------------------------------------------|
| 1 Ваши персональные данные Изменить данные профиля (?)                                                                              | Ваши персональные данные         Изменить данные профиля (?)                                                                           |
| Внимание! Проверьте правильность заполнения заявления. Все указанные в заявлении сведения должны соответствовать паспортным данным. | Внимание! Проверьте правильность заполнения заявления. Все указанные в заявлении сведения<br>должны соответствовать паспортным данным. |
| Фанилия Имя Отчаства При наличии                                                                                                    | Фринтип Имп Опчество                                                                                                    |

Блоки «Ваши персональные данные» и «Документ, удостоверяющий личность», заполнятся автоматически при наличии сведений в личном кабинете родителя, подающего заявление. Сведения в незаполненные поля необходимо ввести вручную.

**6.** Заполните блоки «Ваше место жительства» и, при желании, «Внесение сведений о национальности в свидетельство о рождении ребенка».

7. Следующий блок различается в зависимости от выбранной услуги:

«Регистрация рождения от двух родителей»

| 5 | Сведения из свидетельства о заключении брака          |                     |  |  |  |  |
|---|-------------------------------------------------------|---------------------|--|--|--|--|
|   | Номер актовой записи                                  | Дата актовой записи |  |  |  |  |
|   | Наименование органа ЗАГС, составившего актовую запись | ~                   |  |  |  |  |

«Регистрация рождения ребёнка матерью, не состоящей в браке с отцом ребёнка»

| 5 | Сведения об отце ребенка    |     |          |
|---|-----------------------------|-----|----------|
|   | Не вносить сведения об отце |     |          |
|   | Фамилия                     | Имя | Отчество |

У Вас есть право выбрать, вносить ли сведения об отце в свидетельство о рождении ребенка.

**8.** Заполните блоки: «Сведения о ребенке», «Сведения из медицинского свидетельства о рождении ребенка».

**9.** Выберите место поиска органа ЗАГС. При введении адреса выбирайте предлагаемые варианты поэтапно — город, улица, дом, квартира. Подтвердите полный адрес, выбрав его в списке.

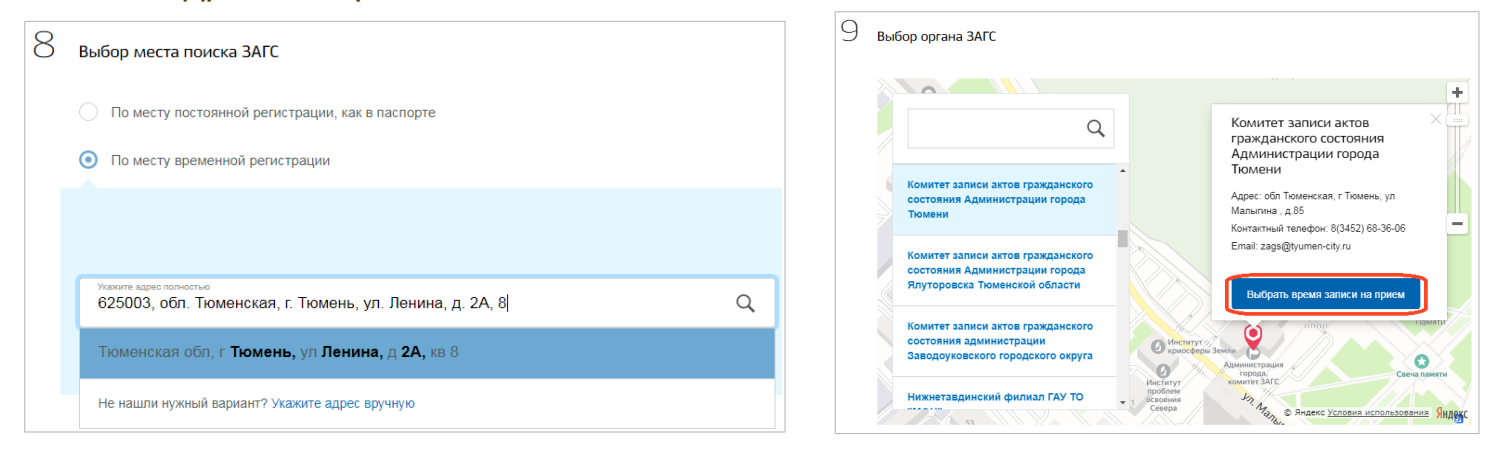

**10.** Выберите орган ЗАГС в списке и нажмите на кнопку «Выбрать время записи на прием».

11. Вы можете выбрать удобное время для записи и подтвердить свой выбор.

|                                                                  | 10 Просим Вас выбрать удобное время для записи                                                                                                    |
|------------------------------------------------------------------|----------------------------------------------------------------------------------------------------|
| Вы выбрали дату для записи:<br>1 апреля, 2021 г., четверг, 14:00 | Сегодня: 31 марта 2021 года<br>Апрель 2021 >><br>Пи Вт Сер Чт Пт Се Ве<br>5 6 7 8 9 10 11<br>12 13 14 15 16 17 18<br>19 20 21 22 23 24 25<br>27 27 27 29 29 30                                                                                                    |
| Отменить Да, подтверждаю                                         | 1 апреля 2021, четверг           08:30         11:00         14:00         16:00         16:30           2 апреля 2021, пятница         08:30         11:30         12:00         12:30         14:00         15:00         15:30         16:00           16:30         11:30         12:00         12:30         14:00         15:00         15:30         16:00 |

**12.** <u>Для услуги «Регистрация рождения ребёнка матерью, не состоящей в браке с</u><u>отцом ребёнка»</u> после заполнения всех полей нажмите

Подать заявление

<u>Для услуги «Регистрация рождения от двух родителей»</u> подать заявление можно после заполнения заявления обоими родителями. Для этого введите данные второго родителя в соответствующем блоке и нажмите кнопку «Пригласить». Отец/мать ребенка получит ссылку на Ваше заявление, в которое ему/ей необходимо будет внести свои данные. Обратите внимание: заполненное заявление в ЗАГС отправляет инициатор заявления.

| Данные отца                                                                                                    | Данные матери                                                                                                    |
|----------------------------------------------------------------------------------------------------|----------------------------------------------------------------------------------------------------|
| Впишите ниже СНИЛС и электронную почту второго заявителя и отправьте ему приглашение, чтобы он из своего<br>Личного кабинета добавил в заявление свои данные.<br>Скреть <b>^</b>               | Впищите ниже СНИЛС и электронную почту второго заявителя и отправьте ему приглашение, чтобы он из своего<br>Личного кабинета добавил в заявление свои данные.<br>Попробило М |
| Второй заявитель получит ссылку на Ваше заявление, в которое ему необходимо будет внести свои<br>данные. Напоминаем, что заполненное заявление в ЗАГС отправляете Вы, как инициатор заявления. | СНИЛС                                                                                                    |
| СНИЛС                                                                                                    | Дата рождения                                                                                                    |
| Дата рождения                                                                                                    | Адрес электронной почты                                                                                                    |
| Адрес электронной почты                                                                                                    |                                                                                                    |
| Пригласить                                                                                                    | Пригласить                                                                                                    |

**13.** После отправки заявления откроется страница с уведомлением о регистрации заявления на портале с присвоенным номером, информацией о предварительном бронировании даты и времени посещения комитета ЗАГС.

**14.** Чтобы увидеть статус заявления, нажмите в правом верхнем углу на свою фамилию и выберите пункт «Заявления». В списке заявлений выберите нужное.

| ГОСУСЛУГИ Тюмень г | Заявления Документы | Платежи | Помощь | Q | - |  |
|--------------------|---------------------|---------|--------|---|---|--|
|--------------------|---------------------|---------|--------|---|---|--|

**15.** На вновь открывшейся странице во вкладке «История» можно отследить изменение статуса заявления.

| Регистрация рождения ребёнка матерью, не состоящей<br>ребёнка (заявление № 11)      | в браке с отцом |
|-------------------------------------------------------------------------------------|-----------------|
| Заявление История                                                                   |                 |
| Зарегистрировано на портале 31.03.2021, 17:12                                       | •               |
| Заявление отправлено в ведомство 31.03.2021, 17:13                                  |                 |
| Заявление получено ведомством 31.03.2021, 17:13                                     | •               |
| Заявление принято к рассмотрению 31.03.2021, 17:13                                  |                 |
| Финальное бронирование подтверждено на услу<br>«Государственная регистрация рождени | ry<br>«к        |
| Портал государственных услуг                                                        |                 |
| Развернуть                                                                          |                 |

**16.** В выбранное время посетите отдел ЗАГС. Возьмите оригиналы документов, которые Вы указали в заявлении, и медицинское свидетельство о рождении (форма №103/у), выданное медицинской организацией.

Если родители по каким-либо причинам не имеют возможности лично явиться в отдел ЗАГС для оформления свидетельства о рождении ребенка, это могут сделать родственники по нотариально заверенной доверенности или уполномоченное должностное лицо медицинского учреждения, в котором находится ребенок или находилась мать во время родов либо в момент регистрации рождения.

Сотрудник ЗАГС проверит документы и выдаст Вам свидетельство о рождении ребенка.

## Как подать заявление на региональном портале услуг Тюменской области:

Зайдите региональный портал Тюменской 1. услуг области на (https://uslugi.admtyumen.ru) кабинете, авторизуйтесь И В Личном используя подтвержденную учетную запись ЕСИА.

| <b>`</b> | Все категории 🗸               |               |                    |        |   | <b>Rus</b>       |
|----------|-------------------------------|---------------|--------------------|--------|---|------------------|
|          | тюменскаяобласть<br>ГОСУСЛУГИ | Каталог услуг | Помощь и поддержка | Оплата | Q | 🕶 Личный кабинет |

2. На главной странице портала нажмите «Каталог услуг».

| <b>*</b> | Все категории 🗸               |               |                    |        |   | <b>Rus</b> |
|----------|-------------------------------|---------------|--------------------|--------|---|------------|
| ۲        | тюменскаяобласть<br>ГОСУСЛУГИ | Каталог услуг | Помощь и поддержка | Оплата | ۹ |            |

**3.** В жизненных ситуациях выберите блок «Семья», а в открывшемся окне кликните на название услуги.

| Жизненные ситуации |                                                           | Органы власти                                                                       | Категории услуг |                                                                               | Реестр услуг                                                          |
|--------------------|-----------------------------------------------------------|-------------------------------------------------------------------------------------|-----------------|-------------------------------------------------------------------------------|-----------------------------------------------------------------------|
|                    | Личный каб<br>Запись на приег<br>организации, ст<br>ЭМК > | инет пациента<br>и к врачу, смена медицинской<br>оимость оказанных услуг, записи из |                 | Семья<br>Государственная реги<br>выдача документа, ре<br>материнский капитал, | страция брака, повторная<br>гистрация рождения,<br>пособия на детей > |
| Рег<br>Заб<br>заяв | гистрация бра<br>ронируйте время т<br>вление через порта  | ака<br>оржественной регистрации и подайте<br>ил >                                   |                 | Регистрация рождени<br>Получите свидетельство о роз                           | <b>IЯ</b><br>кдении для своего ребенка ≻                              |

**4.** Откроется страница с описанием услуги на портале Госуслуг, нажмите «Получить услугу». Информация о заполнении заявления описана в пп. 5-16 Инструкции «Как подать заявление на портале Госуслуг».

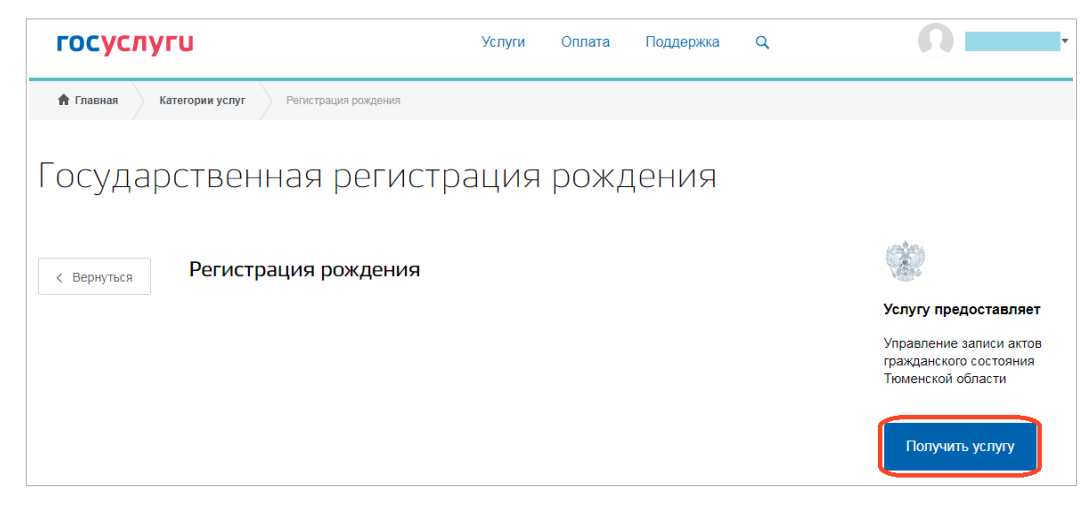